## 問:我是「工會身分」,要如何加入「新北勞動雲」會員?

答:加入「新北勞動雲」會員操作步驟: (請先備妥工會【立案證書】【圖記】【負責人印章】電子檔案)備用

## 步驟1:請打開 Google Chrome 瀏覽器輸入[新北勞動雲]網址 <u>https://ilabor.ntpc.gov.tw/</u> 進入「新北勞動雲」後,請點選「登入」

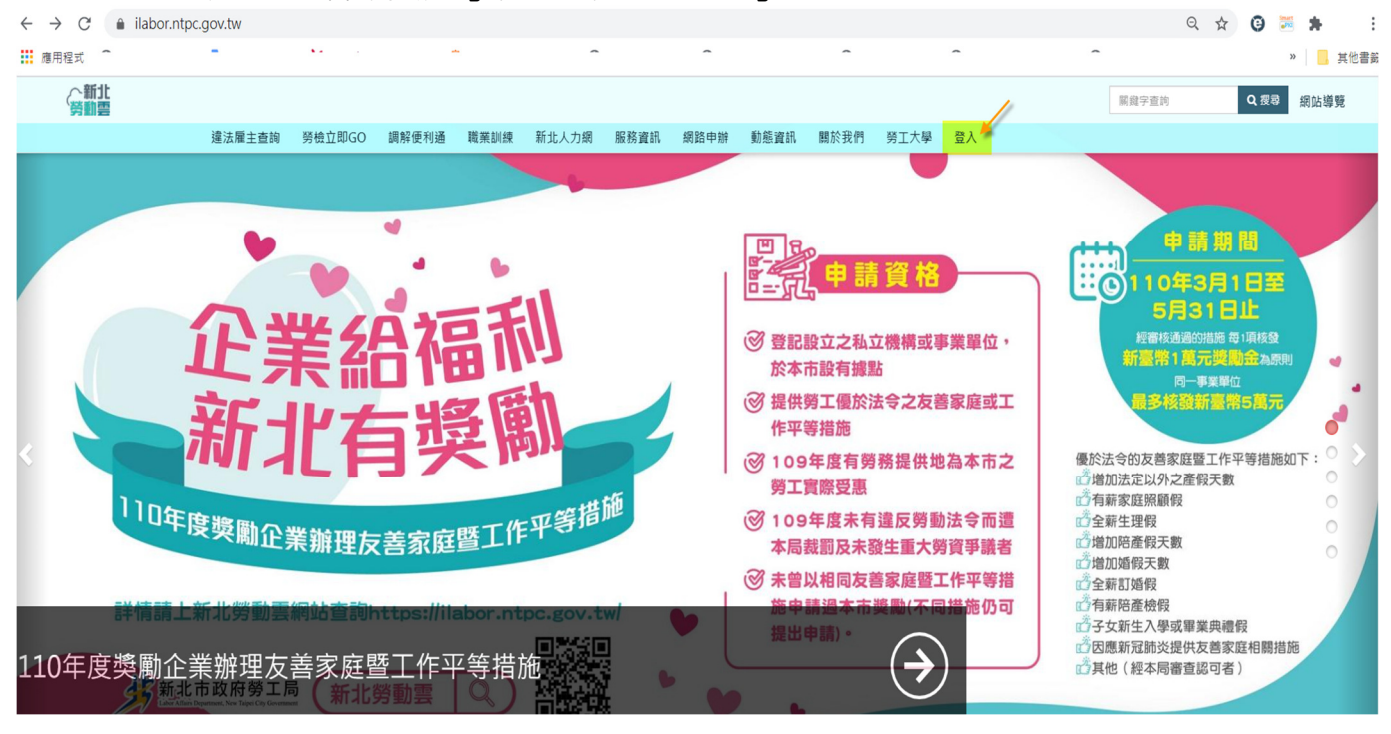

步驟2:請點選「以工會身分登入」(如下左圖)→請點選【帳號註冊】(如下右圖)

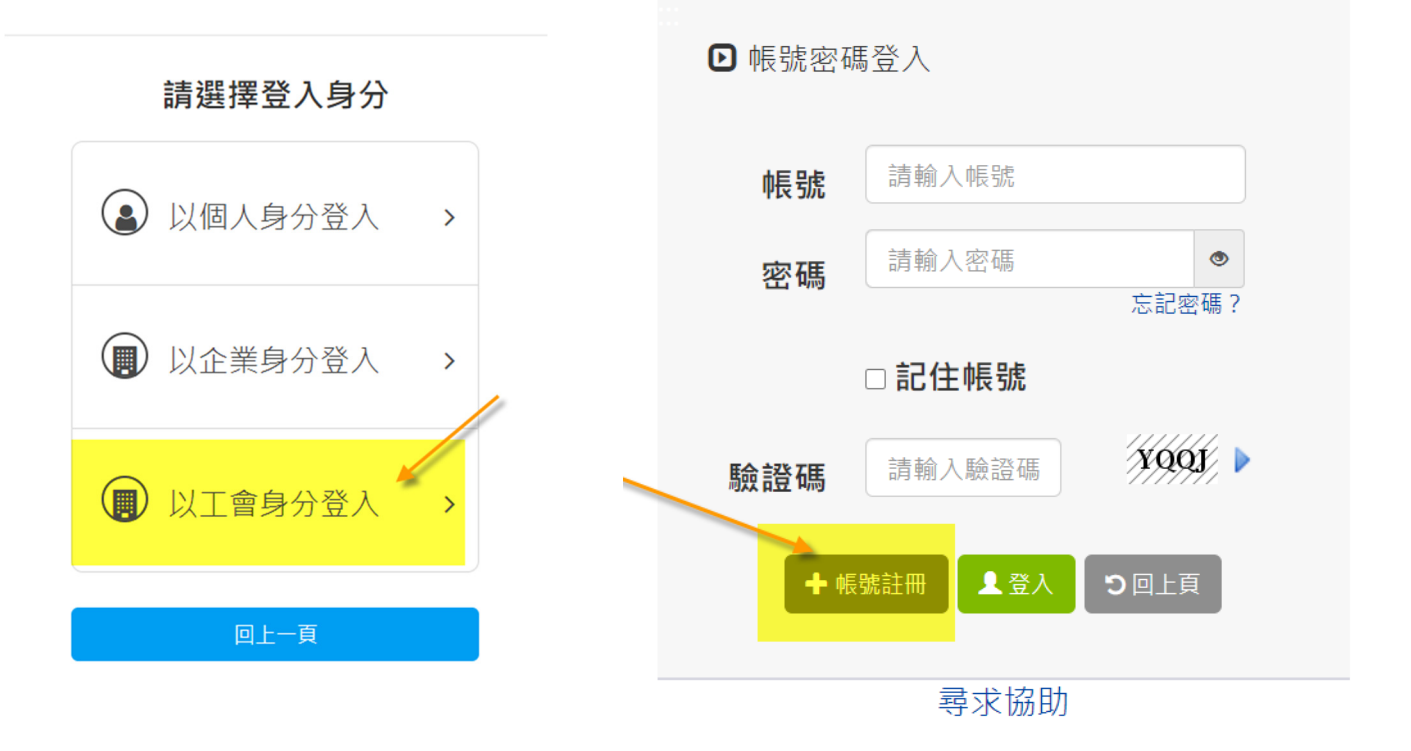

步驟3:進入「帳號註冊」網頁後,請填寫工會的各項基本資料(\*為必填),並上傳貴工會的 【章程】PDF檔,及上傳工會【立案證書】【圖記】【負責人印章】電子檔案,再輸 入「驗證碼」後按【送出】。

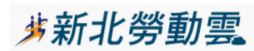

|     | n-b- | <u> </u> |      |
|-----|------|----------|------|
| me  | ŦÆ   | =1       | #### |
| PLX | うして  |          | ш    |

|                                                            |    | 帳號註冊                   |                                                   |                                                                                                    |                         |                         |                               |      |
|------------------------------------------------------------|----|------------------------|---------------------------------------------------|----------------------------------------------------------------------------------------------------|-------------------------|-------------------------|-------------------------------|------|
|                                                            |    | * 為必填                  |                                                   |                                                                                                    |                         |                         |                               |      |
|                                                            |    | *帳號                    | 請輸入帳號<br>※說明:帳號                                   | 為【立案證                                                                                                    | *工會                     | 官名稱                     | 請輸入工會名稱                       |      |
|                                                            |    |                        | 書】8碼                                              |                                                                                                    | *工會                     | ョ類型                     |                               | ~    |
|                                                            |    | *密碼                    | 請輸入密碼<br>請再次輸入密碼<br>※說明: 需包<br>小寫字母,需包<br>密碼最短長度( | <ul> <li>wiai     <li>○     <li>含數字,需包含     <li>(含大寫字母,需     <li>(8)     </li> </li></li></li></li></ul> | * <b>立</b> 雾<br>號<br>請輔 | <b>民證書編</b><br>1)人工會統一編 | 自動帶入帳號<br><b>工會統一編</b><br>號   |      |
|                                                            |    | *負責人                   | 請輸入負責人                                            |                                                                                                    | *行 <b>第</b><br>型        | <b>纟標</b> 準類            |                               | ~    |
|                                                            |    | *工會會址                  | 郵遞區號 新                                            | 北市 🖌                                                                                                    | ▶ 請輸                    | 入工會會址                   |                               |      |
|                                                            |    | 工會通訊地<br>址             | 郵遞區號 新                                            | 北市 🖌                                                                                                    | ✓ 請輸/                   | 入工會通訊地:                 | <u>لله</u>                    |      |
|                                                            |    | *成立日期                  |                                                   |                                                                                                    | *章秳                     | 2                       | 選擇檔案<br><sub>選擇檔案</sub> 請上傳PI | DF檔  |
|                                                            |    | *會員人數                  | 男 /女                                              | 總數 0                                                                                                    | 會員 <sup>。</sup><br>數    | 代表人                     | 男/女                           | 總數 0 |
|                                                            |    | *理事人數                  | 男/女                                               | 總數 0                                                                                                    | *監事                     | 人數                      | 男/女                           | 總數 0 |
|                                                            |    | *工會會員數<br>(聯合組織使<br>用) | 家                                                 |                                                                                                    |                         |                         |                               |      |
| *聯絡人                                                       | 請輸 | 入聯絡人                   |                                                   | *聯絡人                                                                                                    | 電話                      | 請輸入                     | 聯絡人電話                         |      |
| 傳真電話                                                       | 請輸 | 入傳真電話                  |                                                   |                                                                                                    |                         |                         |                               |      |
| *聯絡人電子                                                     | 請輸 | 入聯絡人電子郵件               | ŧ                                                 | 備用電子                                                                                                    | 子郵                      | 請輸入                     | 備用電子郵件                        |      |
| 郵件                                                         | 請再 | 欠輸入聯絡人電子               | 子郵件確認 件                                           |                                                                                                    |                         |                         |                               |      |
| (使用@qq.com、@163.com、<br>@126.com、@yeah.net信箱可能會收不到<br>認證信) |    |                        |                                                   |                                                                                                    |                         |                         |                               |      |

| *完成性騷擾<br>防治措施  | 🖍                                               | *章程或選舉<br>辦法是否訂<br>有單一性別<br>達1/3 |                         | ~ |
|-----------------|-------------------------------------------------|----------------------------------|-------------------------|---|
| 已加入上級<br>工會     | *                                               | 完成性騷擾<br>防治措施佐<br>證資料            | 選擇檔案<br><sub>選擇檔案</sub> |   |
| 附件一<br>請上傳政府機關  | C:\fakepath\立案證書.pu<br>選擇編<br>關核發之【立案證書】(檔案格式:P | ræ ◀━━<br>PDF × JPG × BMP        | ,檔案不能超過10MB)            |   |
| 附件二<br>請上傳政府機關  | C:\fakepath\工會圖記章<br>選擇幅<br>關核發之【圖記】章(檔案格式:PD   | 廃<br>F、JPG、BMP,有                 | 檔案不能超過10MB)             |   |
| 附件三<br>請上傳工會【\$ | C:\fakepath\工會【負責<br>選擇權<br>負責人】章(檔案格式:PDF、JPG、 | <sup>讓</sup> ←<br>BMP,檔案不能;      | 超過10MB)                 |   |
| *驗證碼            | O9DX O9DX >                                     |                                  |                         |   |
|                 | 清除送出                                            | 直山ので                             |                         |   |

- 步驟 4:新北市政府勞工局將就貴單位所提之附件,進行資料核對與政府機關核發之【工會圖 記】章是否符合,以及工會立案證書編號是否正確,經比對吻合者,於公文陳核後完 成帳號開通作業,屆時系統會自動寄發帳號啟用通知信給貴工會所填之聯絡人電子郵 件信箱。
- 步驟 5: 貴工會收到帳號開通電子郵件後,就可以使用帳號【工會立案證書編號】及您在執行 註冊時所設之【密碼】登入「新北勞動雲」執行【工會專屬服務】-「工會會務申請 或備查」。(如下圖)

| $\leftarrow \rightarrow C$ $\triangleq$ ilabor.ntpc.gov.tw |                                                                                                    |                                                                                                    | ् 🕁 🕒          |
|------------------------------------------------------------|----------------------------------------------------------------------------------------------------|----------------------------------------------------------------------------------------------------|----------------|
| 🇰 應用程式 🔇 教育部電子辭典 隆 Google 翻譯 🗙 f                           | 隨意窩 Xuite 個人 ( 三重區, Taiwan Cur 🔇 7-WiFi無線上網                                                                                                    | 😵 新北市Wi-Fi認證網頁 😵 ePrice 比價王 - 😵 手機行動服務 🛙                                                                                                    | 中 🕄 彰化縣中小學線上   |
| ◇新北 勞動雲                                                    | · · · · · · · · · · · · · · · · · · ·                                                                                                    |                                                                                                    | 關鍵字查詢 Q 搜尋     |
| 違法雇主查詢 勞檢立                                                 | [即GO 調解使利通 職業訓練 新北人力網 服務資訊                                                                                                    | 网络申辦 動態資訊 關於我們 勞工大學 登入                                                                                                    |                |
| 網路申辦                                                       | 個人專聯股務<br>違法雇主直詢<br>勞檢立即GO<br>調解便利通<br>職訓補給站<br>外勞仲介資訊查詢<br>違法屬主熟度圖<br>童工僱用審查<br>勞動教育平臺<br>勞工大學<br>勞工活動中心<br>危險性及臨時性作業通報<br>聽語障者促進就業手話翻譯服務<br>專業單位歐業事實認定<br>外國人人國通報暨接續聘僅通報<br>按應小核地團提點 | 企業專屬服務<br>資遣通報<br>84-1約定書核備<br>勞資會識代表名冊備查<br>調解便利通<br>工作規則核備<br>天災、事變、突發事件延長工時或停止假期通報<br>童工僱用審查<br>危險性及臨時性作業通報<br>勞工活動中心<br>大量解僱勞工通報<br>勞退金監委會相關資料變更<br>勞退金監委會暫停提撥<br>外國人入國通報暨接續聘僱通報<br>雇主聘僱外國人許可及管理辦法第十六條第一項<br>第五款證明 | FACEBOOKHINGHI |
|                                                            |                                                                                                    | ▲ <b>                                      </b>                                                                                                    |                |

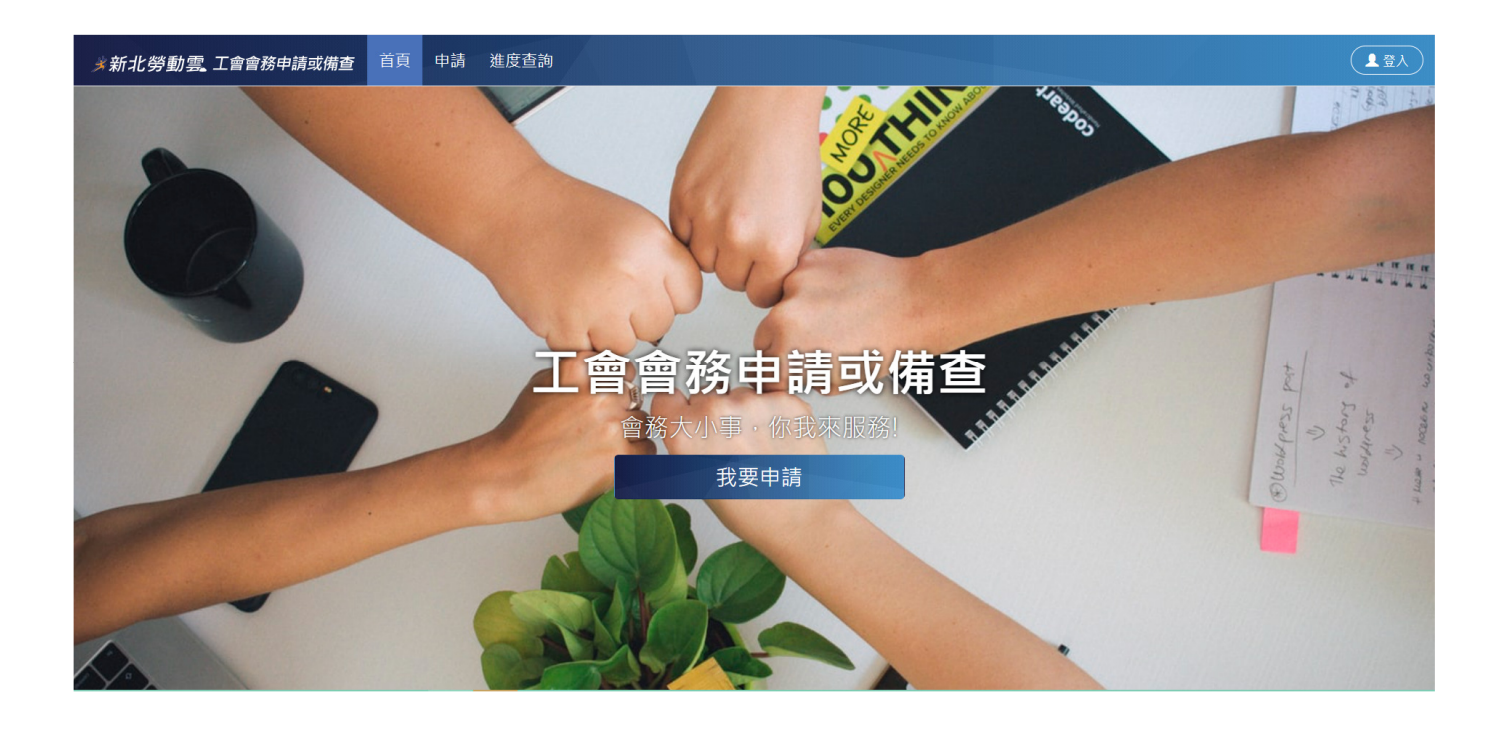